# HITACHI Inspire the Next

伝の心販売会社 御中

#### 発行:2017年10月24日

(株)日立ケーイーシステムズ

# \*\*\*「伝の心通信」(第22号)\*\*\*

毎度ご高配を賜り厚くお礼申し上げます。 「伝の心通信」(第22号)を発行させて頂きます。

トピックス① タッチパネルの操作方法について

今回はパネル型「伝の心」のタッチパネルの操作方法についてご説明させていただきます。パネル型「伝の 心」の支援者用設定ではマウス操作をタッチパネルのタッチ操作で行いますので、本項をご参考にタッチ操作 の方法を覚えましょう。

- 1. タッチ操作について タッチ操作には次のものがあります。
  - (1) 左クリック(タップ)

画面を指で1 回タッチします。 画面上のマウスポインタをタップ位置 まで動かし、左クリックを行います。 マウスの左ボタンを1回押して離すこと と同じです。

 (2)ダブルクリック(ダブルタップ)
 画面を指ですばやく2 回連続してタッ チします。
 画面上のマウスポインタをタップ位置 まで動かし、ダブルクリックを行います。
 マウスの左ボタンを2回続けて押して 離すことと同じです。

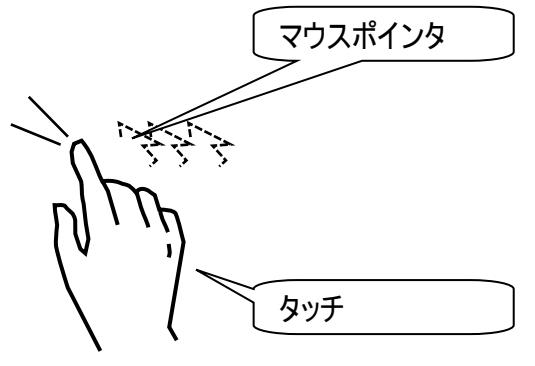

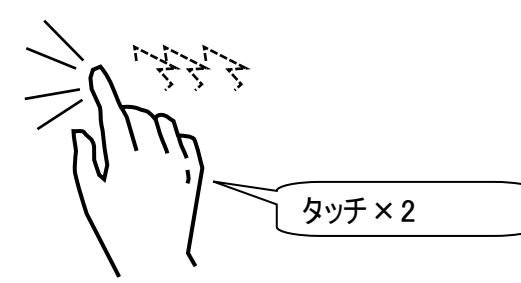

(3)ドラッグ&ドロップ
 【ドラッグ】
 画面を指で触れた状態のまま動かします。
 画面上のマウスポインタをドラッグ開始
 位置まで動かし、ドラッグを行います

画面上のマラスホイフラマピーラフラ開始 位置まで動かし、ドラッグを行います。 マウスの左ボタンを押しながらマウスポイ ンタを動かすことと同じです。

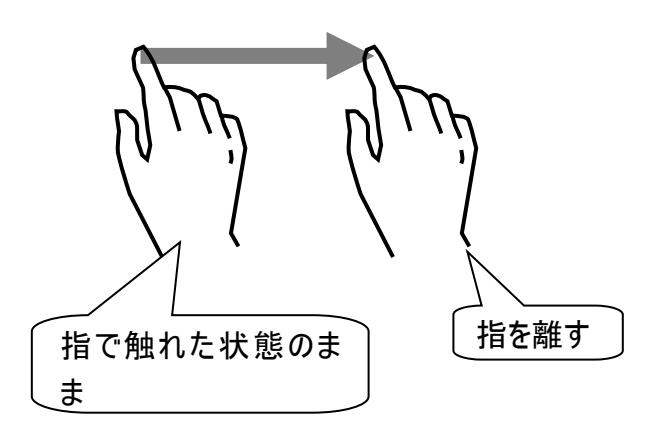

#### 【ドロップ】

目的のところまでマウスポインタを動かした後に、指を離します。 マウスのドラッグ時に左ボタンを離すことと同じです。

#### (4)右クリック

- 画面を指で触れた状態のままにします。
- ②周囲に四角が描かれます。
- ③ 四角が表示されたら、指を離します。 す。 面面上のマウスポインタをタップ位置まで動かし、右クリックを行います。 マウスの右ボタンを1回押して離すことと同じです。

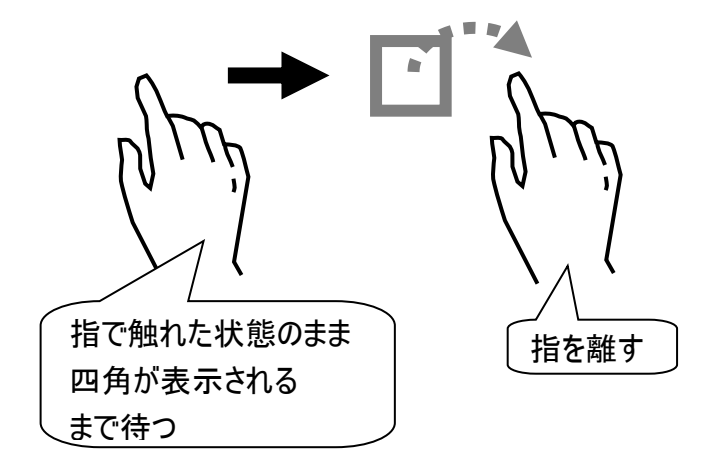

(5) スクロール

スクロールできる画面で、画面から指を 離さずに上下にスライドします。 画面(ウィンドウ)に表示されている表 示内容を動かしたりすることができま す。ソフトウェアによっては対応していな いものがあります。 マウスのクロールボタンを動かすことと同 じです。

上下に動かすと、画面が 上下にスクロールする

(6) フリック

画面を指で軽く払うようにタッチします。 ※マウスではフリックを実行できません。

### 2. タッチパネルの設定について

タッチ位置とカーソル位置がずれたり、正しく動作しない場合はタッチパネルの設定を行ってください。

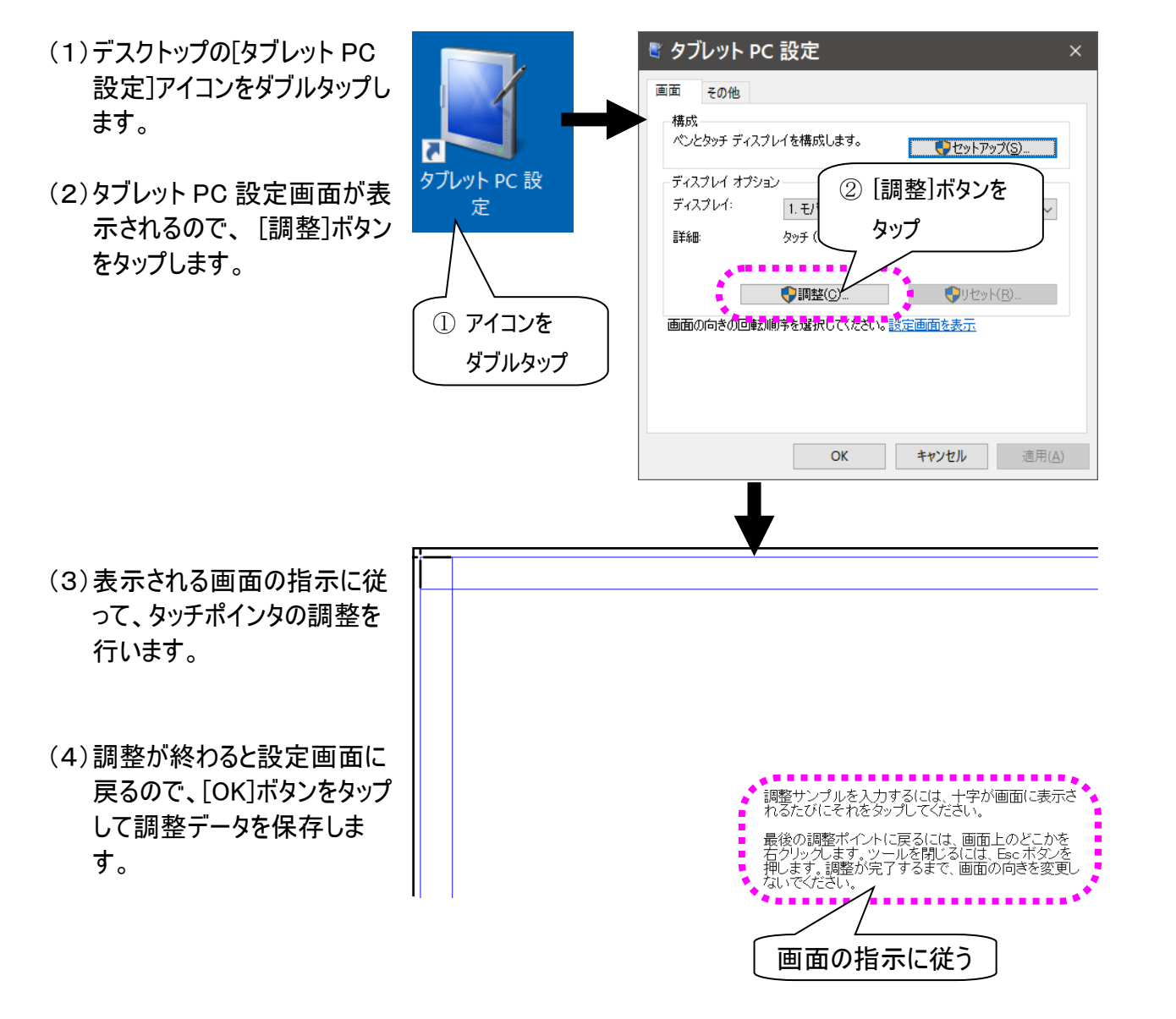

## 3. パネル型伝の心」納品前の留意点について

パネル型「伝の心」ではバッテリーが放電しきっている場合、または、電池残量が少なすぎる場合は、電源コードを接続(充電)していても電源が入らない場合がありますので、納品前には忘れずにバッテリーの <u>充電を行っていただきますよう</u>お願い致します。

次回のトピックス予告

☆次回のトピックスは・・・「」を予定しております。

今後も「伝の心通信」を通じて、少しでも皆様のお役に立つ情報をお伝えして参ります。

※本お知らせを、「伝の心」の各ご担当者様にも展開いただけますよう、お願い申し上げます。